## **ImPACT Testing Instructions**

## USE GOOGLE CHROME IF POSSIBLE. MAKE SURE POP UP BLOCKER IS TURNED OFF.

- 1.) Go to <a href="https://www.impacttestonline.com/htmllauncher/">https://www.impacttestonline.com/htmllauncher/</a>
- 2.) Use Customer Code 9UW5YBWKDU

Select "Northrop High School" from the "Organization" drop-down list.

| Applications, INC.                                                                                                    |
|----------------------------------------------------------------------------------------------------|
| Please enter your Customer Code:                                                                                                    |
| Firefox and Internet Explorer users - please disable pop up blocker to launch the test.<br>Contact Support<br>Phone: (8/7) 645.791<br>Email: <u>support@impetitest.com</u><br>ImPACT Applications, Inc. @ 2019 |

3.) Select Preferred Language.

|                | Select test language: |   |      |
|----------------|-----------------------|---|------|
|                | English               | ۲ |      |
|                |                       |   |      |
|                |                       |   |      |
|                |                       |   |      |
|                |                       |   |      |
|                |                       |   |      |
|                |                       |   |      |
| Version 3.10.0 |                       |   | Next |

4.) Fill in all fields with the required information and click "Next".

**NOTE:** ImPACT Testing is best completed with a mouse if you are able to do so.

| First Name:            | Last Name: | _    |      |
|------------------------|------------|------|------|
| First Name             | Last Name  |      |      |
| Date of Birth:         | T          |      |      |
| Gender:<br>Male Female |            |      |      |
| Pointing Device:       |            |      |      |
| Mouse                  | Trackpad   |      |      |
|                        |            |      |      |
|                        |            | Back | Next |

5.) Select your responses and click "Next."

| Have you | ever been diagnosed with attention deficit disorder or hyperactivity? |  |
|----------|-----------------------------------------------------------------------|--|
| No       | Yes                                                                   |  |
|          |                                                                       |  |
| Have you | ever been diagnosed with a learning disability?                       |  |
| No       | Yes                                                                   |  |
|          |                                                                       |  |
|          |                                                                       |  |
| Have you | had a concussion in the last 6 months?                                |  |
| Have you | had a concussion in the last 6 months?<br>Yes                         |  |
| Have you | had a concussion in the last 6 months?<br>Yes                         |  |
| Have you | had a concussion in the last 6 months?<br>Yes                         |  |
| Have you | had a concussion in the last 6 months?<br>Yes                         |  |

6.) Select "Enter Additional Demographics."

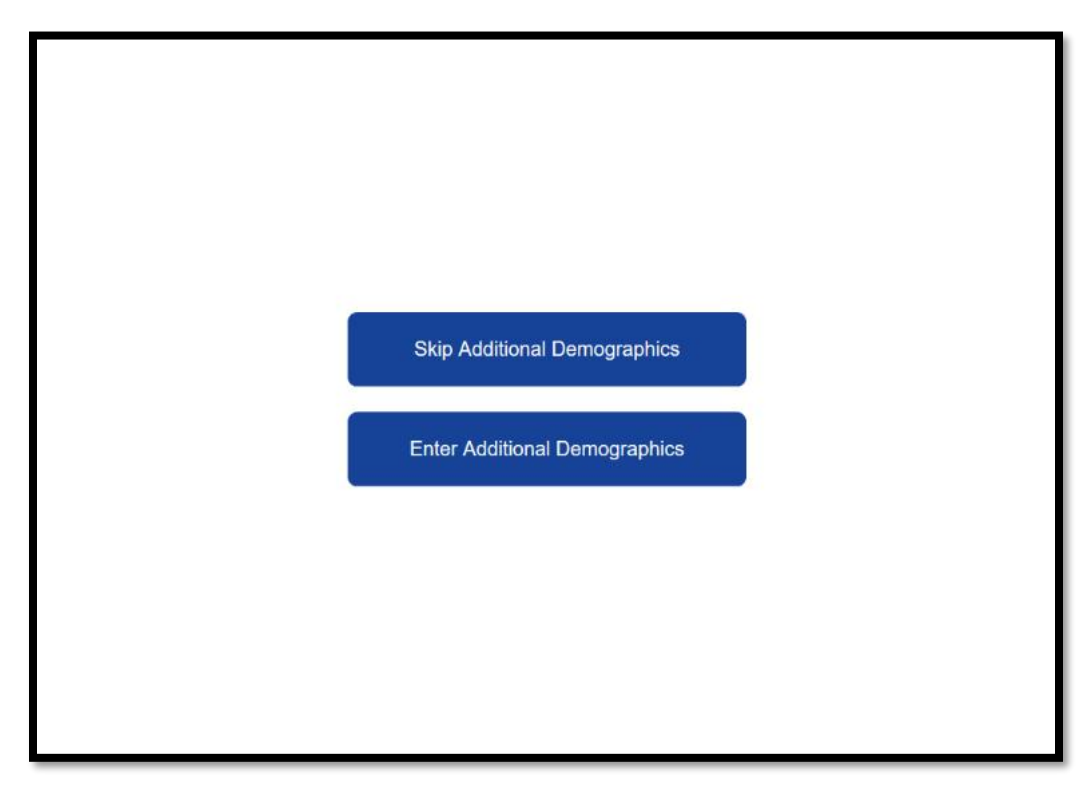

7.) Enter the required information in all fields. You may use your home address or your campus address, 7001 Coldwater Rd, Fort Wayne, IN 46825. Use your school email address, if known. Click "Next."

| Address:       |                 |                  |
|----------------|-----------------|------------------|
|                |                 |                  |
| City/Location: | State/Province: | Zip/Postal Code: |
|                |                 |                  |
| Country:       |                 |                  |
|                | T               |                  |
|                |                 |                  |
| Email Address: |                 |                  |
|                |                 |                  |

8.) Select from the drop-down lists the required information. Click "Next" after completed.

| Native country/region:               |      |      |
|--------------------------------------|------|------|
| United States                        | •    |      |
|                                      |      |      |
| Native language (or language group): |      |      |
| English                              | •    |      |
|                                      |      |      |
| Second language (or language group): |      |      |
|                                      | •    |      |
|                                      |      |      |
|                                      |      |      |
|                                      |      |      |
|                                      | Back | Next |
| <br>                                 |      |      |

9.) Select your years of education. (Freshman= 8; Sophomore= 9; Junior= 10; Senior= 11). Select your responses and click "Next."

| Check any of the     | e following that apply                   | r:                                 |  |  |
|----------------------|------------------------------------------|------------------------------------|--|--|
| No Yes               | Received speech the                      | rapy                               |  |  |
| No Yes               | Attended special edu                     | Attended special education classes |  |  |
| No Yes               | res Repeated one or more years of school |                                    |  |  |
| While in school, wha | at type of student were/are              | you?                               |  |  |
|                      | Average                                  | Above Average                      |  |  |

10.) Select your current sport; if competing in more than one sport, just choose the current sport you are about to compete it. If you are unsure which team you will be competing for, choose the team for which you will be trying out. For "current position/event/class," type in "athlete." For current level of participation, select "high school." For "years of experience," select the appropriate number (for example, if this is your first year playing in this sport you would select 0. This number should not be greater that 3.) Click "Next."

| Current sport:                                                                                                    |
|----------------------------------------------------------------------------------------------------|
| •                                                                                                    |
| Current position/event/class:                                                                                                    |
| Current level of participation:                                                                                                    |
| •                                                                                                    |
| Years of experience at this level (please<br>approximate if uncertain, and do not<br>include current year; e.g. high school<br>senior = 3) |
| Back Skip                                                                                                    |

11.) Select the number of times diagnosed with a concussion, if any, and exclude current concussion, if any. If you have never had a concussion, please select 0.

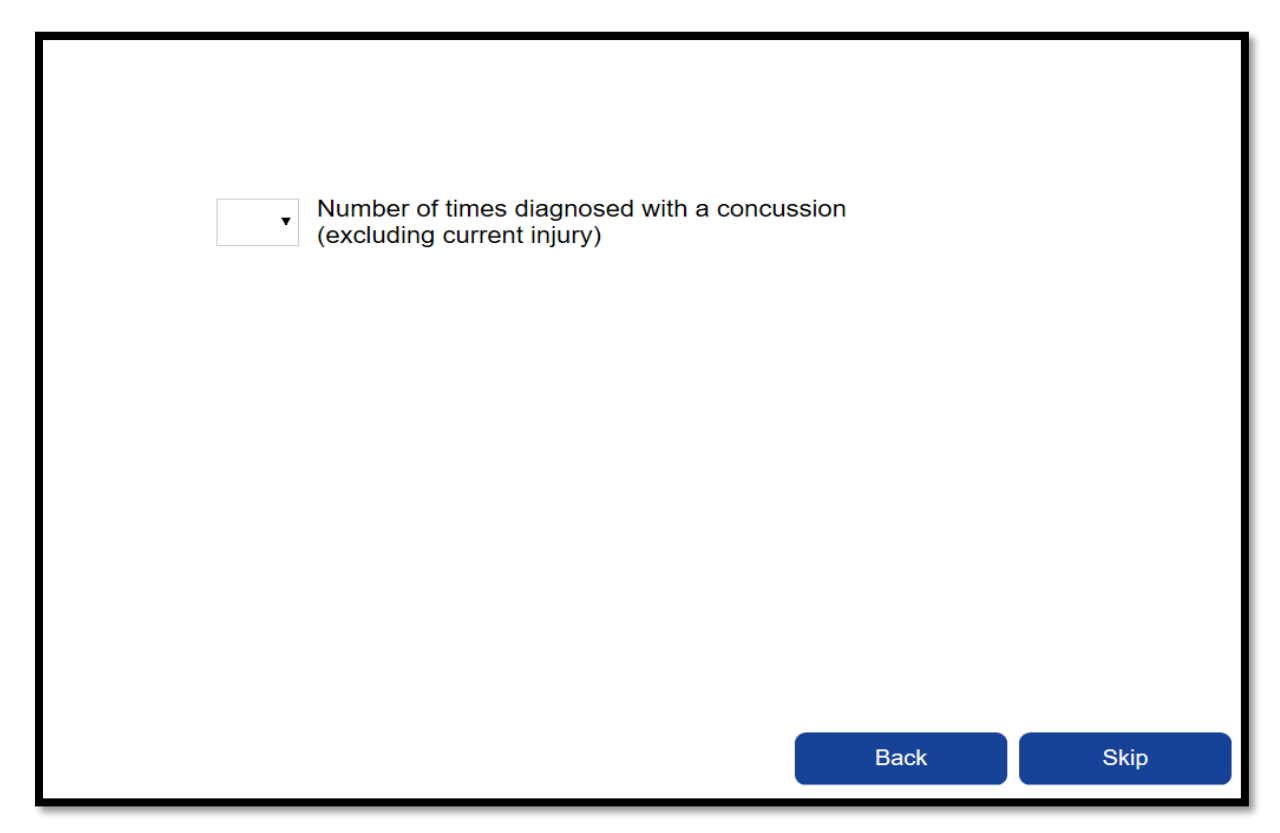

11b.) These items will only appear if you select that you have been diagnosed with a concussion. Select the appropriate responses for each line. For combined number of games, use your best estimated guess if you missed games as a result of your concussion(s). Click "Next."

| 2 • | Number of times diagnosed with a concussion (excluding current injury)                                   |
|-----|----------------------------------------------------------------------------------------------------|
| •   | Number of concussions that resulted in loss of consciousness                                             |
| •   | Number of concussions that resulted in confusion                                                         |
| •   | Number of concussions that resulted in difficulty remembering events occurring immediately after injury  |
| •   | Number of concussions that resulted in difficulty remembering events occurring immediately before injury |
| ×   | Combined number of games missed as a direct result of all<br>concussions                                 |
|     |                                                                                                    |
|     | Back Next                                                                                                |

12.) Select the appropriate responses for each line. Click "Next."

| Indicate whether you | ı have been treated for the following:     |      |
|----------------------|--------------------------------------------|------|
| No Yes               | Headaches by physician                     |      |
| No Yes               | Migraine headaches by physician            |      |
| No Yes               | Epilepsy/seizures                          |      |
| No Yes               | Brain surgery                              |      |
| No Yes               | Meningitis                                 |      |
| No Yes               | Substance/alcohol                          |      |
| No Yes               | Psychiatric condition (depression/anxiety) |      |
|                      |                                            |      |
|                      |                                            |      |
|                      |                                            |      |
|                      | Back                                       | Skip |

13.) Select the appropriate responses and click "Next."

| Have you ev | ver been diag                        | gnosed with any of t     | the following cor     | ditions? |
|-------------|--------------------------------------|--------------------------|-----------------------|----------|
|             |                                      |                          |                       |          |
| Dy          | /slexia                              | )                        |                       |          |
|             | No res                               |                          |                       |          |
|             |                                      |                          |                       |          |
| Au          | ıtism                                |                          |                       |          |
|             | No Yes                               |                          |                       |          |
|             |                                      |                          |                       |          |
| Ha<br>las   | ave you participa<br>st three hours? | ated in any strenuous ex | ercise and/or exertio | n in the |
|             | No Yes                               |                          |                       |          |
|             |                                      |                          |                       |          |
|             |                                      |                          |                       |          |
|             |                                      |                          | Back                  | Skip     |

14.) Select the date of your last concussion, if any. If unknown, select the closest estimate. Select the "hours of sleep last night." List any current medication(s) you are taking, including over-the-counter medications such as Tylenol, Advil, etc.

| Date of Currer | f last concussion: |      |
|----------------|--------------------|------|
|                |                    |      |
|                | Back               | Skip |

15.) You will now see several pages of symptoms and conditions. Select the appropriate responses you are currently feeling and click "Next" when done with each page.

| Current Symptoms and Co                                                      | onditions - Page 1                                                  | Current Symptoms and                                                                            | l Conditions - Page 2                                                |
|------------------------------------------------------------------------------|---------------------------------------------------------------------|-------------------------------------------------------------------------------------------------|----------------------------------------------------------------------|
| Please click the box below that indicates<br>currently experiencing the foll | the degree to which you are<br>wing symptoms:                       | Please click the box below that indic<br>currently experiencing th                              | ates the degree to which you are<br>e following symptoms:            |
| Headache       0     1     2     3     4     5     6                         | Vomiting       0     1     2     3     4     5     6                | Fatigue       0     1     2     3     4     5     6                                             | Sleeping too much                                                    |
| Nausea<br>0 1 2 3 4 5 6                                                      | Balance problems   0 1 2 3 4 5 6                                    | O 1 2 3 4 5 6                                                                                   | Sensitivity to light                                                 |
| Dizziness       0     1     2     3     4     5     6                        | O 1 2 3 4 5 6                                                       | Drowsiness       0     1     2     3     4     5     6                                          | Sensitivity to noise                                                 |
| 0 = Not experiencing thi<br>1 = Barely notice<br>6 = Worst I have ever e     | s symptom<br>able<br>xperienced                                     | 0 = Not experiencing this symptom<br>1 = Barely noticeable<br>6 = Worst I have ever experienced |                                                                      |
|                                                                              | Next                                                                | Current Sumptome an                                                                             | d Conditions - Page 4                                                |
| Current Symptoms and C                                                       | Conditions - Page 3                                                 | Place click the box below that ind                                                              | instage the degrape to which you are                                 |
| Please click the box below that indicate<br>currently experiencing the for   | is the degree to which you are<br>allowing symptoms:                | currently experiencing t                                                                        | he following symptoms:                                               |
| Irritability<br>0 1 2 3 4 5 6                                                | Big nervous       0     1     2     3     4     5     6             | Image: Teeling too slow       0     1     2     3     4     5     6                             | Difficulty concentrating       0     1     2     3     4     5     6 |
| Sadness<br>0 1 2 3 4 5 6                                                     | B T T   1 2 3 4 5 6                                                 | Memory problems                                                                                 | Visual problems       0     1     2     3     4     5     6          |
| Numbness or tingling0123456                                                  | Image: Mentally 'foggy'       0     1     2     3     4     5     6 |                                                                                                 |                                                                      |
| 0 = Not experiencing<br>1 = Barely noti<br>6 = Worst I have ever             | his symptom<br>ceable<br>experienced                                | 0 = Not experienc<br>1 = Barely<br>6 = Worst I have                                             | ing this symptom<br>noticeable<br>ever experienced                   |
|                                                                              | Back                                                                |                                                                                                 | Back Next                                                            |

When completed with "current symptoms and conditions," the test will start. Follow the instructions when given and complete the test in the **45-minute time limit.** 

16.) Upon completion of the test, you should see this screen. Save this as a PDF to your computer. Confirm your email address as well – you will be emailed the confirmation of completion. Save that email. <u>You should use your FWCS email address for your confirmation.</u>

| Name:                                                                                                    |                                                                                                    |
|----------------------------------------------------------------------------------------------------|----------------------------------------------------------------------------------------------------|
| Date of Birth:                                                                                                    |                                                                                                    |
| Test Type:                                                                                                    | Baseline                                                                                                    |
| Test Date and Time:                                                                                                    | May 10, 2019 12:25:00 pm EDT                                                                                                    |
| Confirmation ID:                                                                                                    | H_DB675C16DF624B68B45969DDBDFECDFF4769D7CFD0D4DD4BADB<br>A670B2FBC036                                                                                                    |
|                                                                                                    |                                                                                                    |
| Your Passport ID <sup>*</sup> :<br>Due to the clinical nature of ImPACT, or<br>Passport ID. Download the<br>Print this C | GXJU-46R9-YFGC<br>Iy a trained care provider can view your scores. They can access your clinical report by using your unique ImPAC<br>ImPACT Passport app to record this unique code and find a concussion care provider when needed.<br>Save as PDF             |
| Your Passport ID <sup>*</sup> :<br>Due to the clinical nature of ImPACT, or<br>Passport ID. Download the                 | GXJU-46R9-YFGC                                                                                                    |
| Your Passport ID <sup>*</sup> :<br>Due to the clinical nature of ImPACT, or<br>Passport ID. Download the<br>Print this C | GXJU-46R9-YFGC<br>Iy a trained care provider can view your scores. They can access your clinical report by using your unique ImPAC<br>ImPACT Passport app to record this unique code and find a concussion care provider when needed.<br>onfirmation Save as PDF |